## **OPERATION MANUAL**

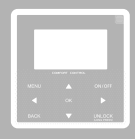

modbus mapping h

| English   | OPERATION MANUAL<br>M-thermal Wired Controller         |
|-----------|--------------------------------------------------------|
|           |                                                        |
| Français  | Contrôleur Filaire M-thermal                           |
|           |                                                        |
| Italiano  | MANUALE D'USO<br>Unità di controllo a parete M-Thermal |
|           |                                                        |
| Polski    | INSTRUKCJA OBSŁUGI<br>Kontroler przewodowy M-Therma    |
|           |                                                        |
| Español   | MANUAL OPERATIVO<br>Controlador por cable M-thermal    |
|           |                                                        |
| Português | MANUAL DE INSTRUÇOES<br>Controlador com fios M-thermal |
|           |                                                        |

Thank you very much for purchasing our product. Before using your unit, please read this manual carefully and keep it for future reference.

- This manual gives detailed description of the precautions that should be brought to your attention during operation.
- In order to ensure correct service of the wired controller, please read this manual carefully before using the unit.
- For convenience of future reference, keep this manual after reading it.

## CONTENTS

## **1 GENERAL SAFETY PRECAUTIONS**

|   | • | 1.1<br>1.2 | About the documentation<br>For the user                | 1<br>2 |
|---|---|------------|--------------------------------------------------------|--------|
| 2 | A | GLA        | ANCE OF THE USER INTERFACE                             |        |
|   | • | 2.1<br>2.2 | The appearance of the wired controller<br>Status icons | 5<br>6 |
| 3 | U | SINC       | HOME PAGES                                             |        |
|   | • | 3.1        | About home pages ·····                                 | 7      |

## **4 MENU STRUCTURE**

| • | 4.1 | About the menu structure          | 11 |
|---|-----|-----------------------------------|----|
| • | 4.2 | To go to the menu structure       | 11 |
| • | 4.3 | To navigate in the menu structure | 11 |

## **5 BASIC USAGE**

| • | 5.1 | Screen unlock ·····            | 12 |
|---|-----|--------------------------------|----|
| • | 5.2 | Turning ON/OFF controls        | 14 |
| • | 5.3 | Adjusting the temperature      | 19 |
| • | 5.4 | Adjusting space operation mode | 22 |

## **6 NETWORK CONFIGURATION GUIDELINES**

| • | 6.1 | Wired controller setting |    |
|---|-----|--------------------------|----|
| • | 6.2 | Mobile device setting    | 28 |

## 7 INSTALLATION MANUAL

| • | 7.1 | Safety precaution                                               | 35 |
|---|-----|-----------------------------------------------------------------|----|
| • | 7.2 | Other precautions                                               | 38 |
| • | 7.3 | Installation procedure and matching setting of wired controller | 39 |
| • | 7.4 | Front cover installation                                        | 46 |
|   |     |                                                                 |    |

## 8 MODBUS MAPPING TABLE

• 8.1 Modbus port communication specification ...... 48

## **1 GENERAL SAFETY PRECAUTIONS**

#### 1.1 About the documentation

- The original documentation is written in English. All other languages are translations.
- The precautions described in this document cover very important topics, follow them carefully.
- All activities described in the installation manual must be performed by an authorized installer.
- 1.1.1 Meaning of warnings and symbols

## 

Indicates a situation that results in death or serious injury.

\_\_\_\_\_

## ⚠ DANGER: RISK OF ELECTROCUTION

Indicates a situation that could result in electrocution.

## ⚠ DANGER: RISK OF BURNING

Indicates a situation that could result in burning because of extreme hot or cold temperatures.

## 

Indicates a situation that could result in death or serious injury.

## 

Indicates a situation that could result in minor or moderate injury.

## ♀ NOTE

Indicates a situation that could result in equipment or property damage.

## **i** INFORMATION

Indicates useful tips or additional information.

#### 1.2 For the user

• If you are not sure how to operate the unit, contact your installer.

 The appliance is not intended for use by persons, including children, with reduced physical, sensory or mental capabilities, or lack of experience and knowledge, unless they have been given supervision or instruction concerning use of the appliance by a person responsible for their safety. Children must be supervised to ensure that they do not play with the product.

## 

Do NOT rinse the unit. This may cause electric shocks or fire.

.....

## 🖓 NOTE

- Do NOT place any objects or equipment on top of the unit.
- Do NOT sit, climb or stand on the unit.

• Units are marked with the following symbol:

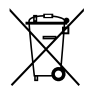

This means that electrical and electronic products may not be mixed with unsorted household waste. Do not try to dismantle the system yourself: the dismantling of the system, treatment of the refrigerant, of oil and of other parts must be done by an authorized installer and must comply with applicable legislation. Units must be treated at a specialized treatment facility for reuse, recycling and recovery. By ensuring this product is disposed of correctly, you will help to prevent potential negative consequences for the environment and human health. For more information, contact your installer or local authority.

## **2 A GLANCE OF THE USER INTERFACE**

#### 2.1 The appearance of the wired controller

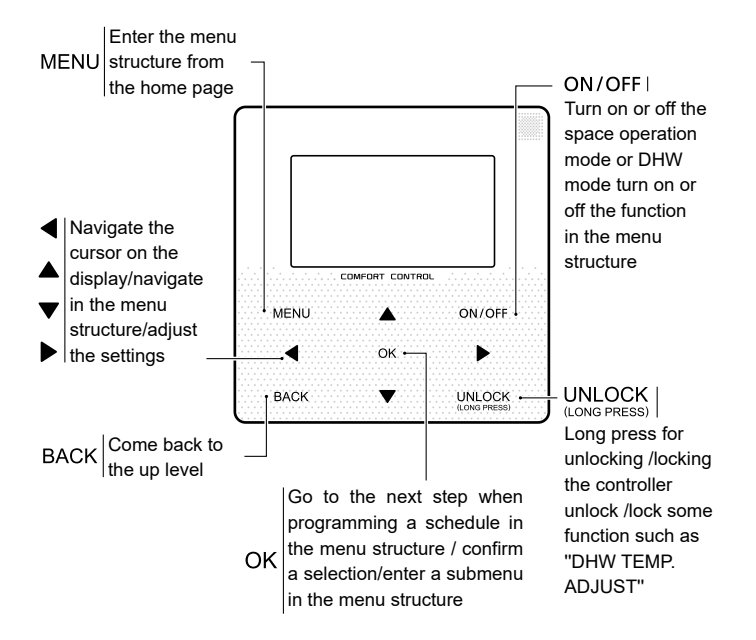

#### 2.2 Status icons

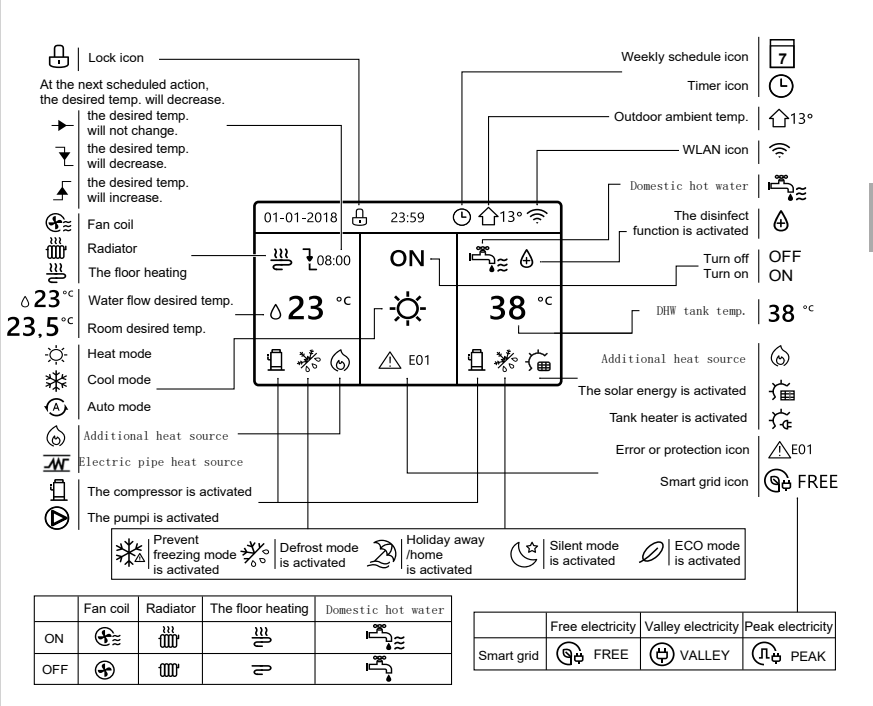

## **3 USING HOME PAGES**

#### 3.1 About home pages

You can use the home pages to read out and change settings that are meant for daily usage. What you can see and do on the home pages is described where applicable. Depending on the system layout, the following home pages may be possible:

- Room desired temperature (ROOM )
- Water flow desired temperature (MAIN)
- DHW tank actual temperature (TANK)
   DHW=domestic bot water

#### home page1 :

If you have set the WATER FLOW TEMP. as YES and ROOM TEMP. as NON, the system has the function including floor heating and making hot water. The following page will appear:

#### NOTE

All the pictures in the manual are used to explain, the actual pages in the screen may have some difference.

| 01-01-2018 🕂               | 23:59           | ) ☆13°                 |
|----------------------------|-----------------|------------------------|
| ∬≋                         | ON              | Ĩ.                     |
| ∆ <b>23</b> ° <sup>c</sup> | <del>.</del> Ż- | <b>38</b> <sup>∘</sup> |
| Ъ                          |                 |                        |

#### home page2 :

If you have set the WATER FLOW TEMP. as NON and ROOM TEMP. as YES, the system has the function including floor heating and making hot water. The following page will appear:

#### NOTE

The interface should be installed in the floor heating room to check the room temperature.

| 01-01-2018 🕂  | 23:59 | Э ☆13°                 |
|---------------|-------|------------------------|
| ≋             | ON    |                        |
| <b>23,5</b> ℃ | -À-   | <b>38</b> <sup>∘</sup> |
| <u>۵</u>      |       |                        |

#### home page3 :

If the DHW MODE is set NON, and if "WATER FLOW TEMP." is set YES, "ROOM TEMP." is set YES, There will be main page and additional page. The system has the function including floor heating and space cooling for fan coil, home page 3 will appear:

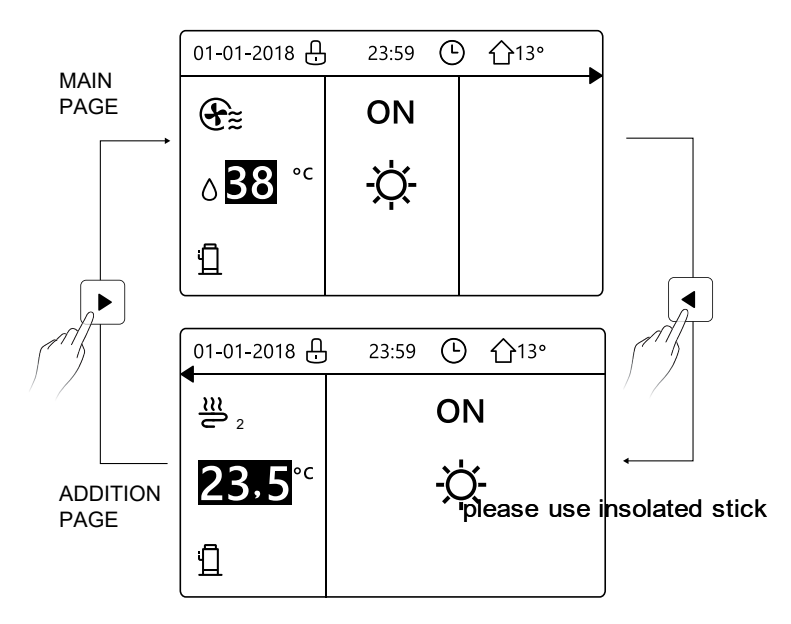

#### home page4 :

If the DHW MODE is set YES. There will be main page and addition page. The system has the function including floor heating, space cooling for fan coil and domestic hot water, home page 4 will appear:

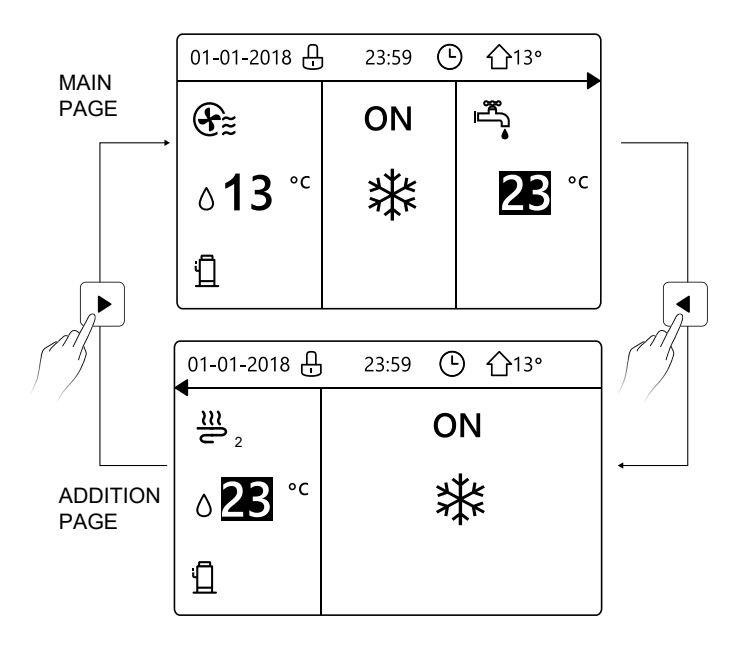

## **4 MENU STRUCTURE**

#### 4.1 About the menu structure

You can use the menu structure to read out and configure settings that are NOT meant for daily usage. What you can see and do in the menu structure is described where applicable.

#### 4.2 To go to the menu structure

From a home page, press "MENU". Result: The menu structure appear:

| MENU 1/2                | MENU 2/2            |
|-------------------------|---------------------|
| OPERATION MODE          | SERVICE INFORMATION |
| PRESET TEMPERATURE      | OPERATION PARAMRTER |
| DOMESTIC HOT WATER(DHW) | FOR SERVICEMAN      |
| SCHEDULE                | WLAN SETTING        |
| OPTIONS                 |                     |
| CHILD LOCK              |                     |
| OK ENTER                | OK ENTER            |

#### 4.3 To navigate in the menu structure

Use"▼"、 "▲" to scroll.

## **5 BASIC USAGE**

#### 5.1 Screen Unlock

If the icon  $\bigcirc$  is on the screen, the controller is locked. The following page is displayed:

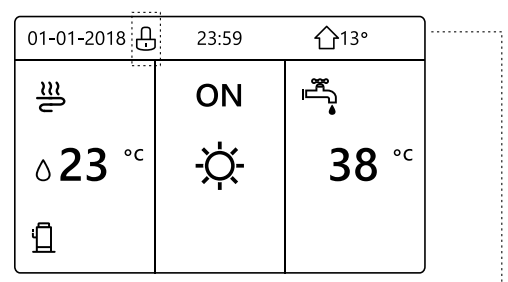

Press any key, the icon 🗘 will flash. Long press the "UNLOCK" key. The icon 🗘 will disappear, the interface can be controlled.

| 01-01-2018 | _ 23:59 | <b>①</b> 13°             | ]◀······ |
|------------|---------|--------------------------|----------|
| _ <u>₩</u> | ON      |                          |          |
| ∆23 °C     | -Ċ-     | <b>38</b> ° <sup>c</sup> |          |
| <u>1</u>   |         |                          |          |

The interface will be locked if there is no handing for a long time(about 120 seconds) If the inerface is unlocked, long press "unlock", the interface will be locked.

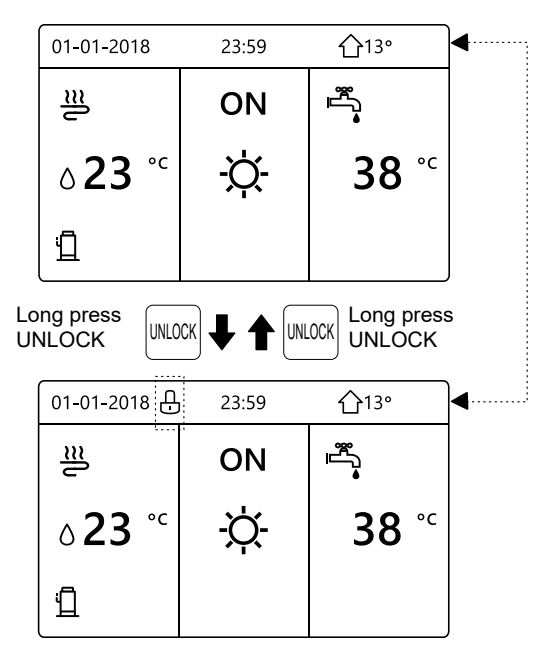

#### 5.2 Turning ON/OFF controls

Use the interface to turn on or off the unit for space heating or cooling.

- The ON/OFF of the unit can be controlled by the interface if the ROOM TEHERMOSTAT is NON.(See "ROOM THERMOSTAT SETTING" in "Installation and owner's manual (M-thermal split indoor unit)")
- Press "◀ "、 "▲" on home page,the black cursor will appear:

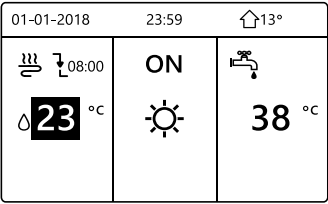

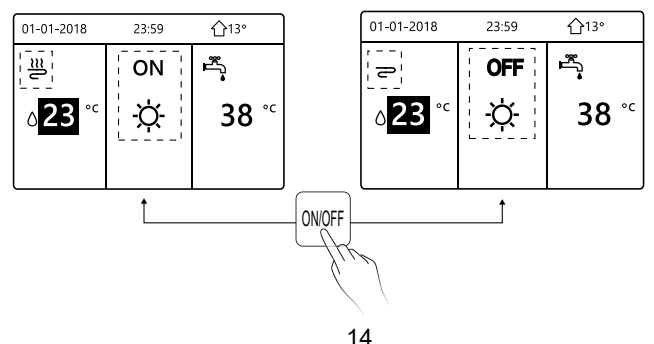

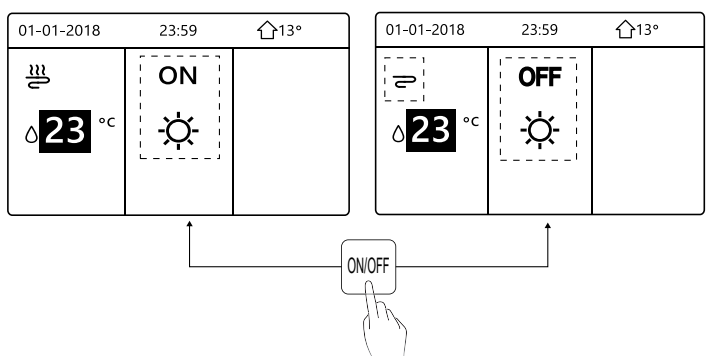

If the DHW TYPE is set NON, then following pages will display:

If the TEMP. TYPE is set ROOM TEMP. , then following pages will display:

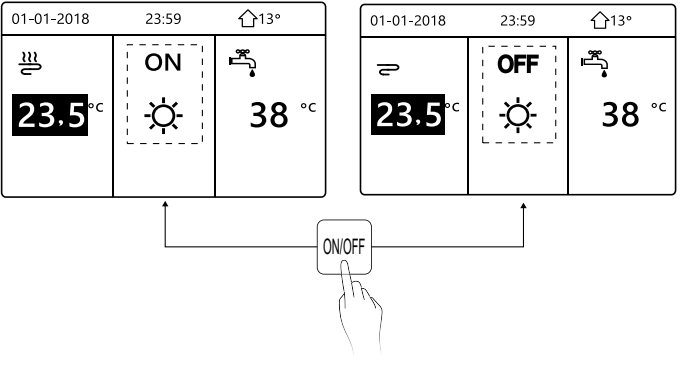

Use the room thermostat to turn on or off the unit for space heating or cooling.

① The room thermostat is SET YES(see "ROOM THERMOSTAT SETTING" on "Installation and owner's manual (M-thermal split indoor unit)") the unit is turned on or off by the room thermostat, press ON/OFF on the interface, the following page will display:

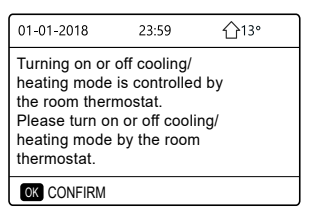

② DUAL ROOM THERMOSTAT is set YES(see "ROOM THERMOSTAT SETTING" in "Installation and owner's manual (M-thermal split indoor unit)"). The room thermostat for fan coil is turned off, the room thermostat for the floor heating is turned on, and the unit is running, but the display is OFF. The following page is displayed:

| 01-01-2018     | 23:59 | <b>①</b> 13°           | 01-01-2018          | 23:59 <b>^</b> 13° |
|----------------|-------|------------------------|---------------------|--------------------|
| Ð              | ON    |                        | ≝₂                  | ON                 |
| ბ <b>38</b> °℃ | -ờ-   | <b>38</b> <sup>∘</sup> | <mark>23,5</mark> ℃ | -ờ-                |
|                |       |                        |                     |                    |

| 01-01-2018     | 23:59 | <b>①</b> 13° | 01-01-2018 | 23:59 <b>1</b> 13° |
|----------------|-------|--------------|------------|--------------------|
| Ð              | OFF   |              | <b>2</b> 2 | OFF                |
| ∆ <b>38</b> °° | -ờ-   | <b>38</b> °⁻ | 23,5°℃     | -ờ-                |
|                |       |              |            |                    |

Use the interface to turn on or off the unit for DHW.Press " $\blacktriangleright$ ", " $\forall$ "on home page,the black cursor will appear:

| 01-01-2018                | 23:59 | <b>①</b> 13° |
|---------------------------|-------|--------------|
| ຟ≋                        | ON    | °.<br>**     |
| <b>∂23</b> ° <sup>c</sup> | ×.    | <b>38</b> °℃ |
|                           |       |              |

2) When the cursor is on DHW operation mode. Press "ON/OFF" key to turn on/off the DHW mode.

If the space operation is ON, then following pages will display:

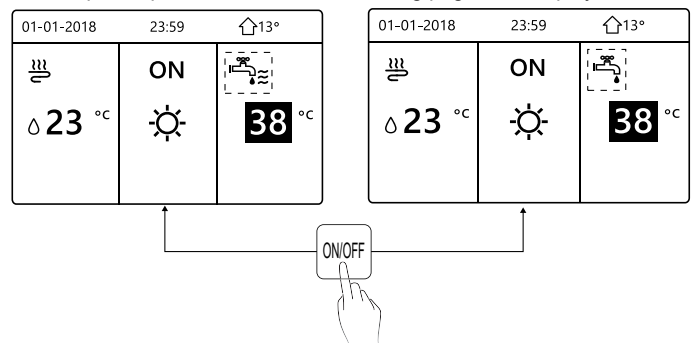

If the space operation mode is OFF, then following pages will display:

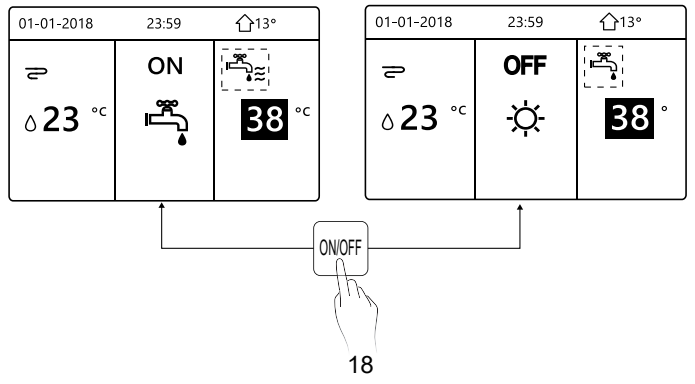

#### 5.3 Adjusting the temperature

Press " $\blacktriangleleft$  " $\blacktriangle$ " on home page, the black cursor will appear:

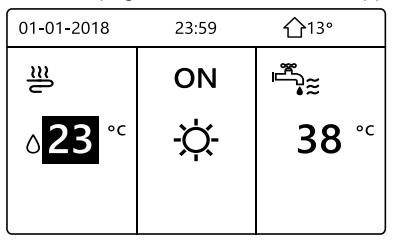

If the cursor is on the temperature, use the "◄"、 "▶" to select and use
 "♥"、 "▲" to adjust the temperature.

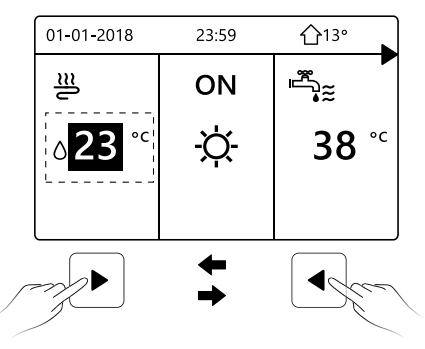

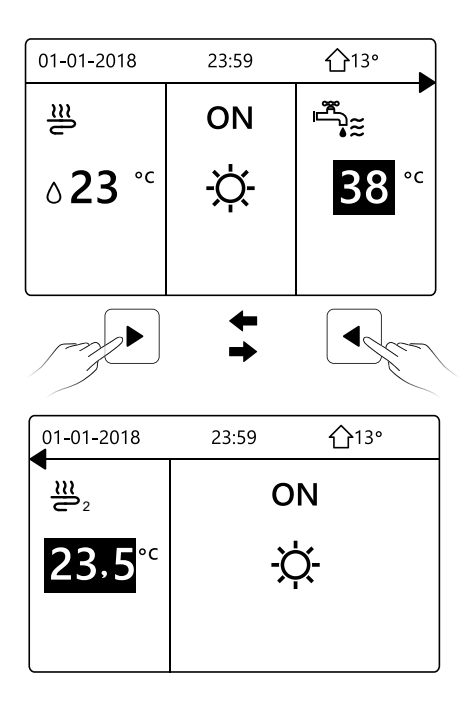

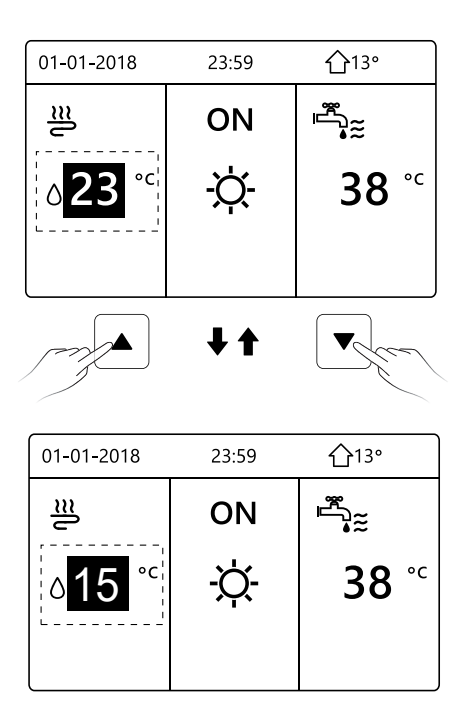

#### 5.4 Adjusting space operation mode

 Adjusting space operation mode by interface. Go to "MENU" > "SPACE OPERATION MODE". Press"OK", the following page will appear:

| OPERATION MODE |           |           |      |  |
|----------------|-----------|-----------|------|--|
| Operation      | ו mode    | setting:  |      |  |
| H<br>-)        | eat<br>Ot | coo∟<br>₩ | AUTO |  |
|                | FIRM      |           |      |  |

 There are three modes to be selected including HEAT, COOL and AUTO mode. Use the "◄", "▶" to scroll, press "OK" to select. Even if you don't press OK button and exit the page by pressing BACK button, the mode would still effective if the cursor have be moved to the operation mode.

If there is only HEAT(COOL) mode, the following page will appear:

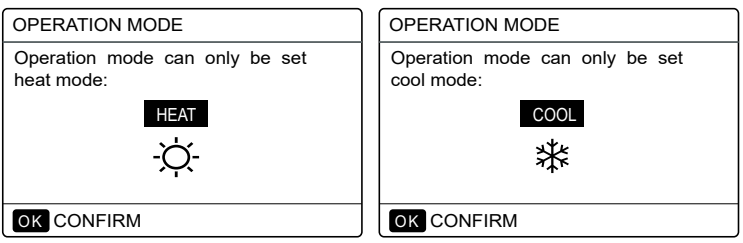

• The operation mode can not be changed see cool MODE SETTING on installation and ower's manual.

| If you<br>select | Then the space operation mode is                                                                                                    |
|------------------|----------------------------------------------------------------------------------------------------|
| -Ò-<br>heat      | Always heating mode                                                                                                    |
| <b>₩</b><br>cool | Always cooling mode                                                                                                    |
| (A)<br>auto      | Automatically changed by the software based on the outdoor<br>temperature (and depending on installer settings of the<br>indoor temperature), and takes monthly restrictions into<br>account.<br>Note: Automatic changeover is only possible under certain<br>conditions.<br>See the FOR SERVICEMAN> AUTO MODE SETTING in<br>"Installation and ower's manual (M-thermal split indoor unit)". |

 Adjust space operation mode by the room thermostat, see "ROOM THERMOSTAT" on "Installation and owner's manual (M-thermal split indoor unit)".

Go to MENU>OPERATION MODE, if you press any key to select or adjust, the follpage will appear:

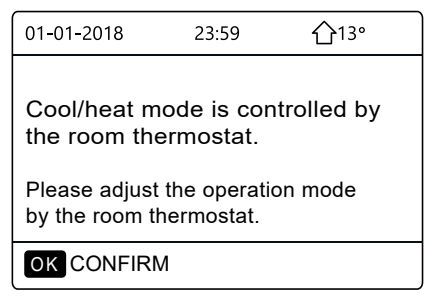

#### **6 Network Configuration Guidelines**

- The wired controller realizes intelligent control with a built-in module, which receives control signal from the APP.
- Before connecting the WLAN, please check for it if the router in your environment is active and make sure that the wired controller is well-connected to the wireless signal.
- During the Wireless distribution process, the LCD icon " ? "flashes to indicate that the network is being deployed. After the process is completed, the icon " ? " will be constantly on.

#### 6.1 Wired Controller Setting

The wired controller settings include AP MODE and RESTORE WLAN SETTING.

| WLAN SETTING         |
|----------------------|
| AP MODE              |
| RESTORE WLAN SETTING |
|                      |
|                      |
|                      |
|                      |
|                      |

 Activate the WLAN by interface. Go to "MENU"> "WLAN SETTING"> "AP MODE".

Press"OK", the following page will appear:

| AP MODE                                 |                     |   |
|-----------------------------------------|---------------------|---|
| Do you want to acti<br>WLAN network and | vate the<br>I exit? |   |
| NO                                      | YES                 |   |
| OK CONFIRM                              |                     | Þ |

Use "◄", "▶" to move to "YES", press "OK" to select AP mode. Select AP Mode correspondingly on the mobile device and continue the follow-up settings according to the APP prompts.

## 

After enter Ap mode, if it's not connected with mobile phone, the LCD icon "  $rac{1}{rac{rac}}$  " will flash 10 minutes then disappear.

If it's connected with the mobile phone, the icon "  $\clubsuit$  " will be constantly display.

 Restore WLAN setting by interface. Go to "MENU"> "WLAN SETTING" > "RESTORE WLAN SETTING".

Press"OK", the following page will appear:

| RESTORE WLAN                           | SETTING           |   |
|----------------------------------------|-------------------|---|
| Do you want to res<br>WLAN setting and | tore the<br>exit? |   |
| NO                                     | YES               |   |
| OK CONFIRM                             |                   | ₽ |

Use "◀", "▶" to move to "YES", press "OK" to restore WLAN setting. Complete the above operation and wireless configuration is reset.

#### 6.2 Mobile Device Setting

AP Mode is available for wireless distribution on mobile device side.

• AP Mode connecting WLAN:

6.2.1 Install APP

(1) Scan the following QR code to install the Smart Home APP.

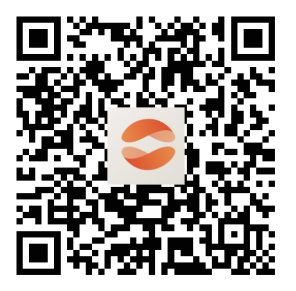

2 Please research "Comfort Home" in APP STORE or GOOGLE PLAY to install the APP.

This APP is only applicable to Android 7.0 and IOS7, or newer operation systems.

#### 6.2.2 Sign in/Sign up

Please input your registration code.

Or scan the QR code on the controller packaging box if existed. And register your account according to the guidance.

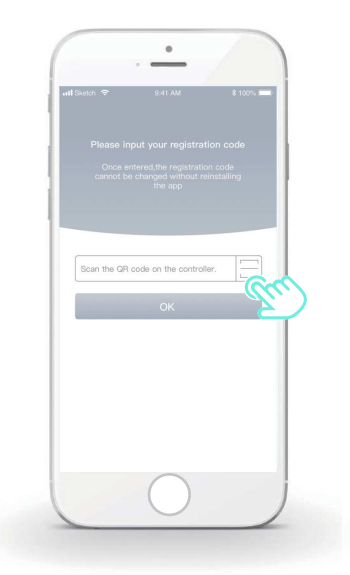

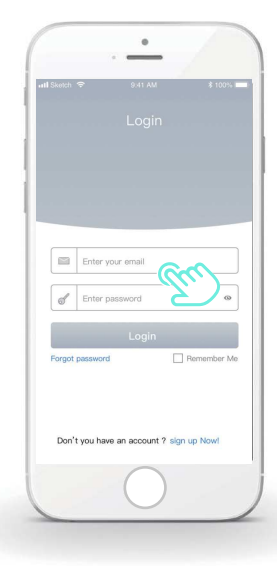

#### 6.2.3 Add Home Appliances:

1) Add your device following the guidance.

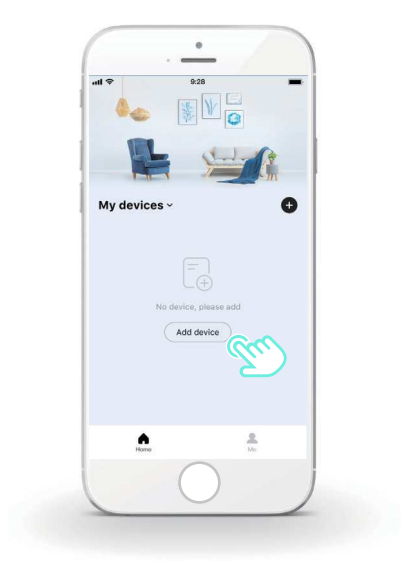

2) Operate the wired controller according to APP prompts.

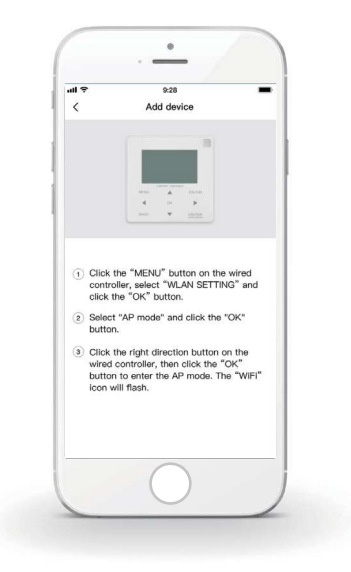

3) Wait for the home appliance to connect, and click "Sure".

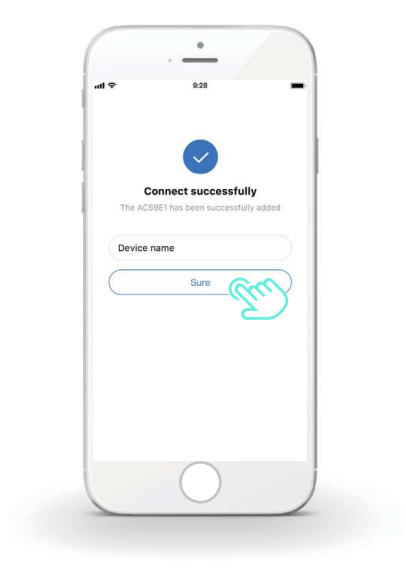

- After the appliance is successfully connected, the LCD icon" right of the wired controller is constantly on, and the air conditioner can be controlled through the APP.
- 5) If the network distribution process fails, or the mobile connection demands reconnection and replacement, operate "RESTORE WLAN SETTING" on the wired controller, and then repeat the above process.

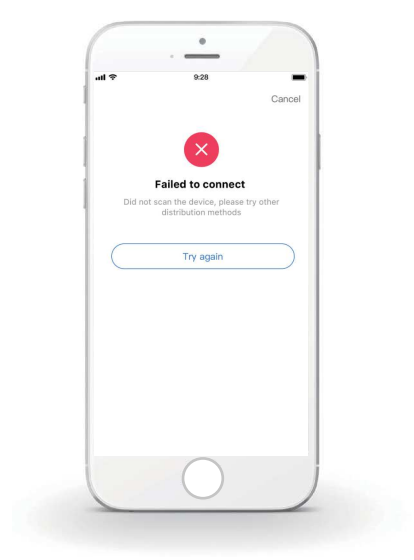

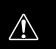

# Warning and troubleshooting for networking failures

When the product is connected to the network, please make sure that the phone is as close as possible to the product.

We only support 2.4GHz band routers at present.

Special characters (punctuation, spaces, etc.) are not recommended as part of the WLAN name.

It is recommended that you connect no more than 10 devices to a single router lest home appliances are affected by weak or unstable network signal.

If the password of the router or WLAN is changed, clear all settings and reset the appliance.

.....

The contents of APP might change in version updates and actual operation shall prevail.

## **7 INSTALLATION MANUAL**

#### 7.1 Safety precaution

- Read the safety precautions carefully before installing the unit.
- Stated below are important safety issues that must be obeyed.
- Conform there is no abnormal phenomena during test operation after complete, then hand the manual to the user.
- Meaning of marks:

## 

Means improper handling may lead to personal death or severe injury.

#### .....

## 

Means improper handling may lead to personal injury or property loss.

## 

Please entrust the distributor or professionals to install the unit. Installation by other persons may lead to imperfect installation, electric shock or fire.

Strictly follow this manual.

Imporper installation may lead to electric shock or fire.

Reinstallation must be performed by professionals. improper installation may lead to electric shock or fire.

.....

Do not disassemble your air conditioner at will.

A random disassembly may cause abnormal operation or heating, which may result in fire.

## 

Do not install the unit in a place vulnerable to leakage of flammable gases.

Once flammable gases are leaked and left around the wired controller, fire may occure.

.....

The wiring should adapt to the wired controller current.

Otherwise, electric leakage or heating may occur and result in fire.

The specified cables shall be applied in the wiring. No external force may be applied to the terminal.

Otherwise, wire cut and heating may occur and result in fire.

Do not place the wired remote controller near the lamps, to avoid the remote signal of the controller to be disturbed. (refer to the right figure)

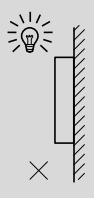

#### 7.2 Other Precautions

#### 7.2.1. Installation location

Do not install the unit in a place with much oil, steam, sulfide gas. Otherwise, the product may deform and fail.

#### 7.2.2 Preparation before installation

1) Check whether the following assemblies are complete.

| No. | Name                                 | Qty. | Remarks                                                                                       |
|-----|--------------------------------------|------|-----------------------------------------------------------------------------------------------|
| 1   | Wired Controller                     | 1    |                                                                                               |
| 2   | Cross round head wood mounting screw | 3    | For Mounting on the Wall                                                                      |
| 3   | Cross round head mounting screw      | 2    | For Mounting on the<br>Electrical Switch Box                                                  |
| 4   | Installation and Owner's Manual      | 1    |                                                                                               |
| 5   | Plastic bolt                         | 2    | This accessory is used when<br>install the centralized control<br>inside the electric cabinet |
| 6   | Plastic expansion pipe               | 3    | For mounting on the Wall                                                                      |

7.2.3 Note for installation of wired controller:

1) This installation manual contains information about the procedure of installing Wired Remote Controller. Please refer to Indoor Unit Installation Manual for connection between Wired Remote Controller and Indoor Unit.

2) Circuit of Wired Remote Controller is low voltage circuit. Never connect it with a standard 220V/380V circuit or put it into a same Wiring Tube with the circuit.

3) The shielded cable must be connected stable to the ground, or transmission may fail.

4) Do not attempt to extend the shielded cable by cutting, if it is necessary, use Terminal Connection Block to connect.

5) After finishing connection, do not use Megger to have the insulation check for the signal wire.

## 7.3 Installation procedure and matching setting of wired controller

#### 7.3.1 Structure size figure

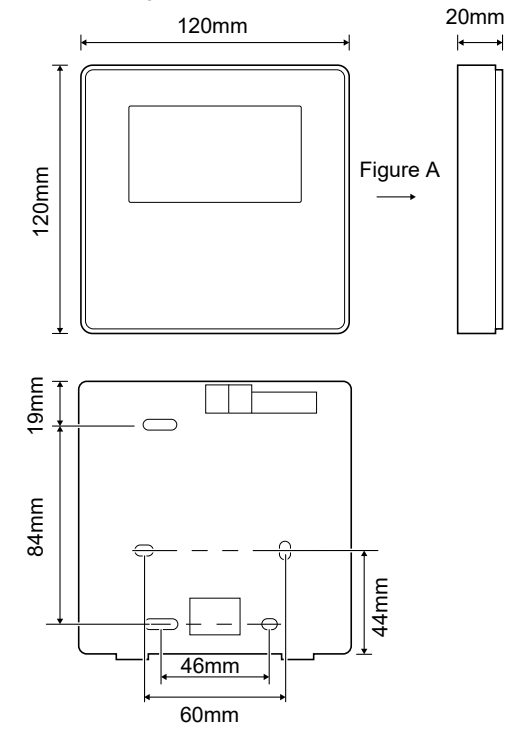

#### 7.3.2 Wiring

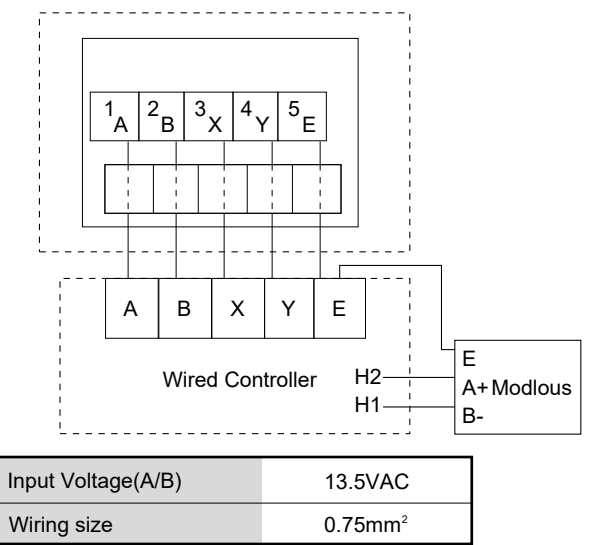

#### 7.3.3 Back cover installation

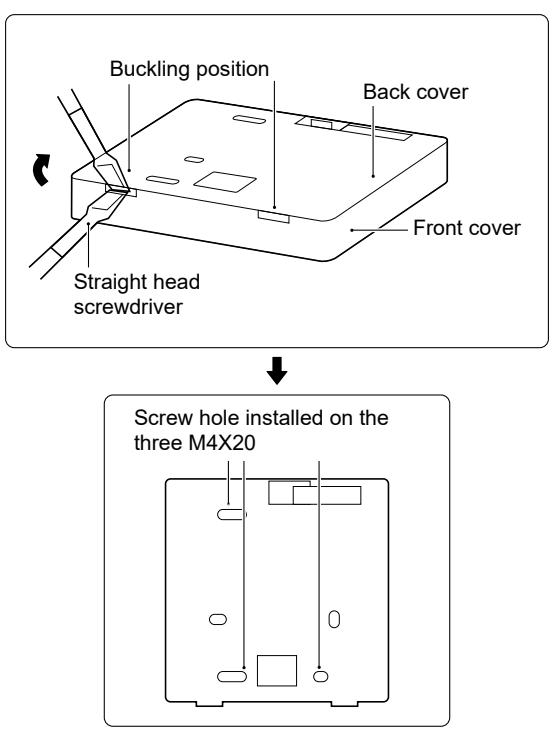

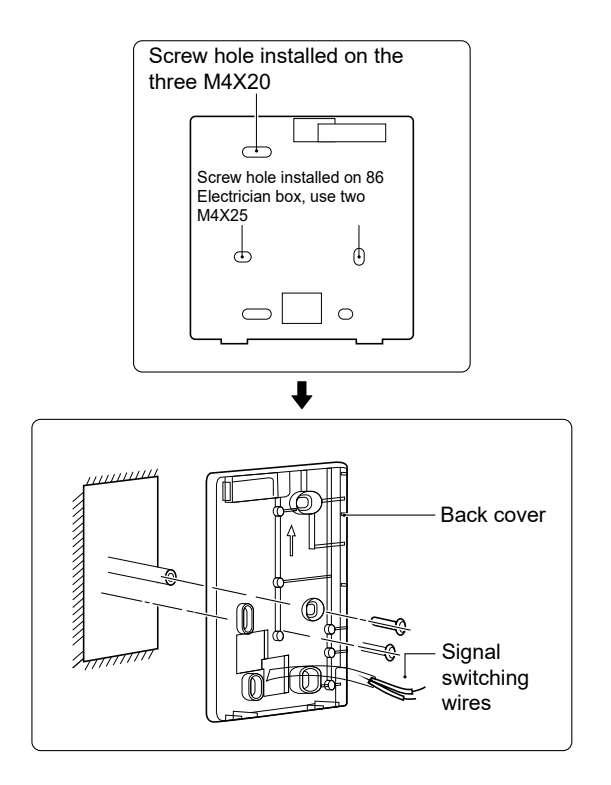

1) Use straight head screwdriver to insert in the buckling position in the bottom of wired controller, and spin the screwdriver to take down the back cover. (Pay attention to spinning direction, otherwise will damage the back cover!)

2) Use three M4X20 screws to directly install the back cover on the wall.

3) Use two M4X25 screws to install the back cover on the 86 electrician box, and use one M4X20 screws for fixing on the wall.

4) Adjust the length of two plastic screw bars in the accessory to be standard length from the electrical box screw bar to the wall. Make sure while installing the screw bar to the wall, making it as flat as the wall.

5) Use cross head screws to fix the wired controller bottom cover in the wall through the screw bar. Make sure the wired controller bottom cover is on the same level after installation, and then install the wired controller back to the bottom cover.

6) Over fastening the screw will lead to deform a tion of back cover.

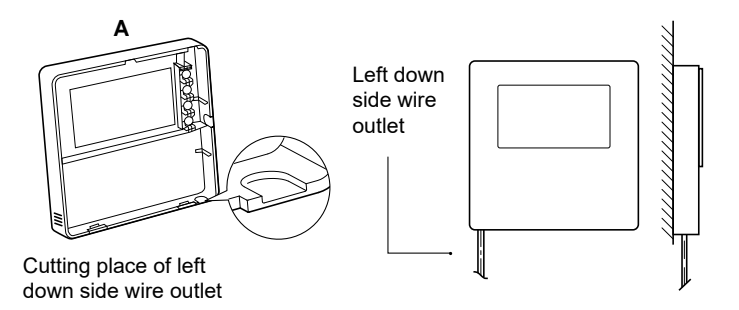

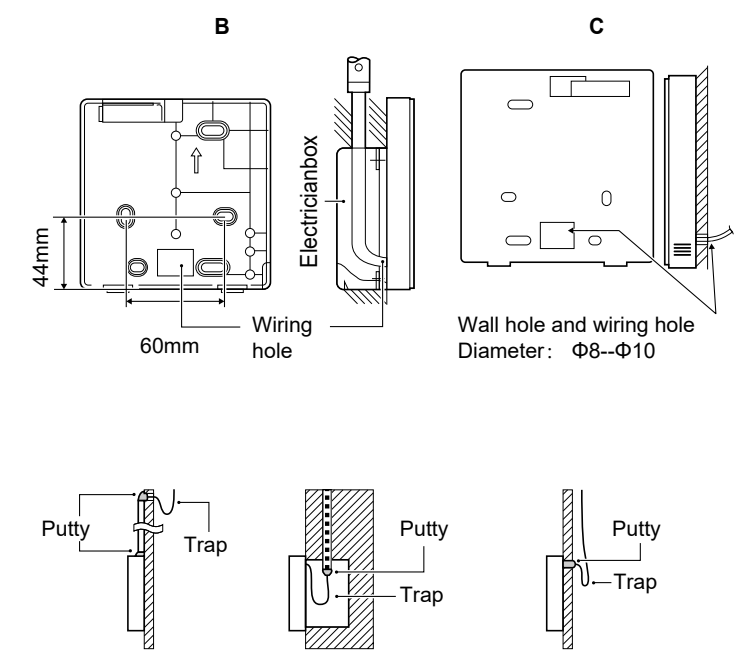

Avoid the water enter into the wired remote controller, use trap and putty to seal the connectors of wires during wiring installation.

#### 7.4 Front cover installation

After adjusting the front cover and then buckle the front cover; avoid clamping the communication switching wire during installation.

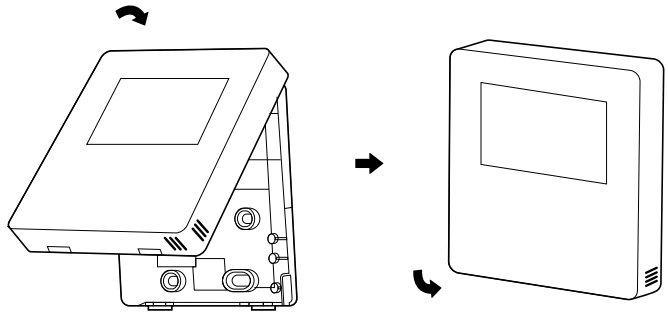

Sensor can not be affected with damp.

Correct install the back cover and firmly buckle the front cover and back cover, otherwise will make the front cover drop off.

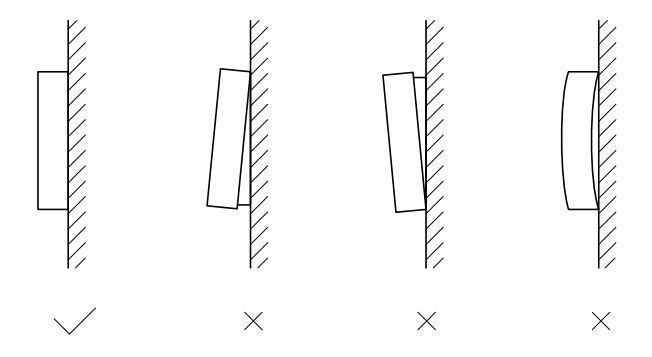

## 8 MODBUS MAPPING TABLE

#### 8.1 Modbus Port Communication Specification

Port: RS-485; the wired controller XYE is the communication port for connecting with the hydraulic module. H1 and H2 are the Modbus communication ports.

Communication address: It is consistent with the DIP switch address of the hydraulic module.

Baud rate: 9600. Number of digits: Eight Verification: none Stop Bit: 1 bit Communication protocol: Modbus RTU (Modbus ASCII is not supported)

#### 8.1.1 Mapping of registers in the wired controller

The following addresses can use 03H, 06H (write single register), 10H (write multiple register)

| Register<br>address | Description     | Remarks |                                                                  |
|---------------------|-----------------|---------|------------------------------------------------------------------|
| 0                   | Power on or off | BIT15   | Reserved                                                         |
| (PLC:40001)         |                 | BIT14   | Reserved                                                         |
|                     |                 | BIT13   | Reserved                                                         |
|                     |                 | BIT12   | Reserved                                                         |
|                     |                 | BIT11   | Reserved                                                         |
|                     |                 | BIT10   | Reserved                                                         |
|                     |                 | BIT9    | Reserved                                                         |
|                     |                 | BIT8    | Reserved                                                         |
|                     |                 | BIT7    | Reserved                                                         |
|                     |                 | BIT6    | Reserved                                                         |
|                     |                 | BIT5    | Reserved                                                         |
|                     |                 | BIT4    | Reserved                                                         |
|                     |                 | BIT3    | 0:power off air conditioner; 1: power on air conditioner(zone 2) |
|                     |                 | BIT2    | 0: DHW(T5S) power off; 1: DHW(T5S) power on                      |
|                     |                 | BIT1    | 0:power off air conditioner; 1: power on air conditioner(zone 1) |
|                     |                 | BIT0    | 0: power off floor heating; 1: power on floor heating            |

| 1 (PLC:40002)  | Setting the mode              | 1: Auto; 2: Cool; 3: Heat; Others: Invalid                                          |                                                                                                    |                                                                                                    |                                                                       |
|----------------|-------------------------------|-------------------------------------------------------------------------------------|----------------------------------------------------------------------------------------------------|----------------------------------------------------------------------------------------------------|-----------------------------------------------------------------------|
| 2 (PLC:40003)  | Setting water temperature T1s | Water temperature T1s is corresponding to the floor heating.                        |                                                                                                    |                                                                                                    |                                                                       |
| 3 (PLC:40004)  | Setting air temperature Ts    | The room temperature range is between 17°C and 30°C, and is valid when there is Ta. |                                                                                                    |                                                                                                    |                                                                       |
| 4 (PLC:40005)  | T5s                           | The water tank temperature range is between 40°C and 60°C.                          |                                                                                                    |                                                                                                    | ge is between 40°C and 60°C.                                          |
| 5 (PLC:40006)  | Function setting              | BIT15                                                                               | Reserved                                                                                                 |                                                                                                    |                                                                       |
|                |                               | BIT14                                                                               | Reserved                                                                                                 |                                                                                                    |                                                                       |
|                |                               | BIT13                                                                               | Reserved                                                                                                 |                                                                                                    |                                                                       |
|                |                               | BIT12                                                                               | 1: curve se                                                                                              | etting is en                                                                                                    | abled; 0: curve setting is disabled.                                  |
|                |                               | BIT11                                                                               | DHW pum                                                                                                  | p's running                                                                                                    | g constant-temperature water recycling                                |
|                |                               | BIT10                                                                               | ECO mode                                                                                                 | 9                                                                                                    |                                                                       |
|                |                               | BIT9                                                                                | Reserved                                                                                                 |                                                                                                    |                                                                       |
|                |                               | BIT8                                                                                | Holiday ho                                                                                               | me (the st                                                                                                    | atus can only be read, not changed)                                   |
|                |                               | BIT7                                                                                | 0: Silent m                                                                                              | ode level1                                                                                                    | ; 1: Silent mode level2                                               |
|                | BIT6:                         | Silent mode                                                                         |                                                                                                    |                                                                                                    |                                                                       |
|                |                               | BIT5:                                                                               | Holiday away (the status can only be read, but cannot b<br>changed)<br>Disinfect<br>Reserved<br>Reserved |                                                                                                    | atus can only be read, but cannot be                                  |
|                |                               | BIT4:                                                                               |                                                                                                    |                                                                                                    |                                                                       |
|                |                               | BIT3:                                                                               |                                                                                                    |                                                                                                    |                                                                       |
|                |                               | BIT2:                                                                               |                                                                                                    |                                                                                                    |                                                                       |
|                |                               | BIT1:                                                                               | Reserved                                                                                                 |                                                                                                    |                                                                       |
|                |                               | BIT0:                                                                               | Reserved                                                                                                 |                                                                                                    |                                                                       |
| 6 (PLC:40007)  | Curve selection               | Curve                                                                               | 1-8                                                                                                    |                                                                                                    |                                                                       |
| 7 (PLC:40008)  | Forced water heating          | 0. Invalid                                                                          |                                                                                                    | TBH is the electric water tank heater.<br>IBH1 and 2 are the hydraulic module's re<br>electric heater.<br>IBH1 and 2 can be activated together. | ne electric water tank heater.<br>I 2 are the hydraulic module's rear |
| 8 (PLC:40009)  | Forced TBH                    | 1: Forced on                                                                        | on                                                                                                    |                                                                                                    | eater.<br>I 2 can be activated together.                              |
| 9 (PLC:40010)  | Forced IBH1                   | 2.101080                                                                            | on                                                                                                    | TBH can<br>and 2.                                                                                                    | not be activated together with IBH1                                   |
| 10 (PLC:40011) | t_SG_MAX                      |                                                                                     |                                                                                                    | 0-24 Hou                                                                                                    | ırs                                                                   |

In cooling mode,T1S low temp setting range is 5~25°C;T1S high temp setting range is 18~25°C. In heating mode,T1S low temp setting range is 22~55°C;T1S high temp setting range is 35~60°C. 8.1.2 When the wired controller is connected to the hydraulic module, the parameters of the whole unit can be checked:

#### Whole unit parameter mapping address table

#### 1) Running parameters

| Register address | Description                | Remarks                                                                                        |
|------------------|----------------------------|------------------------------------------------------------------------------------------------|
| 100 (PLC:40101)  | Operating frequency        | Compressor operating frequency in Hz                                                           |
| 101 (PLC:40102)  | Operating Mode             | Whole unit's actual operating mode, 2: cooling, 3: heating, 0: off                             |
| 102 (PLC:40103)  | Fan Speed                  | Fan speed, in r/min                                                                            |
| 103 (PLC:40104)  | PMV openness               | Openness of the outdoor unit's electronic expansion valve in P (only multiples of 8 are shown) |
| 104 (PLC:40105)  | Water inlet temperature    | TW_in, in °C                                                                                   |
| 105 (PLC:40106)  | Water outlet temperature   | TW_out, in °C                                                                                  |
| 106 (PLC:40107)  | T3 Temperature             | Condenser temperature, in °C                                                                   |
| 107 (PLC:40108)  | T4 Temperature             | Outdoor ambient temperature in °C                                                              |
| 108 (PLC:40109)  | Discharge temperature      | Compressor discharge temperature Tp in °C                                                      |
| 109 (PLC:40110)  | Return air temperature     | Compressor air return temperature in °C                                                        |
| 110 (PLC:40111)  | T1                         | Total water outlet temperature in °C                                                           |
| 111 (PLC:40112)  | T1B                        | System total water outlet temperature (behind the auxiliary heater) $^\circ\mathrm{C}$         |
| 112 (PLC:40113)  | T2                         | Refrigerant liquid side temperature in °C                                                      |
| 113 (PLC:40114)  | T2B                        | Refrigerant gas side temperature in °C                                                         |
| 114 (PLC:40115)  | Та                         | Room temperature, in °C                                                                        |
| 115 (PLC:40116)  | Т5                         | Water tank temperature                                                                         |
| 116 (PLC:40117)  | Pressure 1                 | Outdoor unit high pressure value, in kPA                                                       |
| 117 (PLC:40118)  | Pressure 2                 | Outdoor unit low pressure value, in kPA                                                        |
| 118 (PLC:40119)  | Outdoor unit current       | Outdoor unit operating current, in A                                                           |
| 119 (PLC:40120)  | Outdoor unit voltage       | Outdoor unit voltage in V                                                                      |
| 120 (PLC:40121)  | Hydraulic module current 1 | Hydraulic module current 1 in A (reserved)                                                     |
| 121 (PLC:40122)  | Hydraulic module current 2 | Hydraulic module current 2 in A (reserved)                                                     |
| 122 (PLC:40123)  | Compressor operating time  | Compressor operating time in hour                                                              |
| 123 (PLC:40124)  | Reserved                   | Reserved                                                                                       |
| 124 (PLC:40125)  | Current fault              | Check the code table for detailed fault codes                                                  |
| 125 (PLC:40126)  | Fault 1                    |                                                                                                |
| 126 (PLC:40127)  | Fault 2                    | Check the code table for detailed fault codes.                                                 |
| 127 (PLC:40128)  | Fault 3                    |                                                                                                |

| 128             | Status bit 1                 | BIT15                                          | Reserved                                                                      |  |
|-----------------|------------------------------|------------------------------------------------|-------------------------------------------------------------------------------|--|
| (PLC:40129)     |                              | BIT14                                          | Reserved                                                                      |  |
|                 |                              | BIT13                                          | Reserved                                                                      |  |
|                 |                              | BIT12                                          | Reserved                                                                      |  |
|                 |                              | BIT11                                          | EUV 1:free electricity; 0:judge by SG's signal                                |  |
|                 |                              | BIT10                                          | SG 1:normal electricity; 0:high price<br>electricity (judge when EUV is 0)    |  |
|                 |                              | BIT9                                           | Reserved                                                                      |  |
|                 |                              | BIT8                                           | Solar energy signal input                                                     |  |
|                 |                              | BIT7                                           | Room temperature controller cooling                                           |  |
|                 |                              | BIT6:                                          | Room temperature controller heating                                           |  |
|                 |                              | BIT5:                                          | Outdoor unit test mode mark                                                   |  |
|                 |                              | BIT4:                                          | Remote On/Off (1: d8)                                                         |  |
|                 |                              | BIT3:                                          | Oil return                                                                    |  |
|                 |                              | BIT2:                                          | Anti-freezing                                                                 |  |
|                 |                              | BIT1:                                          | Defrosting                                                                    |  |
|                 |                              | BIT0:                                          | Reserved                                                                      |  |
| 129             | Load output                  | BIT15                                          | DEFROST                                                                       |  |
| (PLC:40130)     |                              | BIT14                                          | External heater                                                               |  |
|                 |                              | BIT13                                          | RUN                                                                           |  |
|                 |                              | BIT12                                          | ALARM                                                                         |  |
|                 |                              | BIT11                                          | Solar water pump                                                              |  |
|                 |                              | BIT10                                          | HEAT4                                                                         |  |
|                 |                              | BIT9                                           | SV2                                                                           |  |
|                 |                              | BIT8                                           | Mixed water pump P_c                                                          |  |
|                 |                              | BIT7                                           | Water return water P_d                                                        |  |
|                 |                              | BIT6:                                          | External water pump P_o                                                       |  |
|                 |                              | BIT5:                                          | Reserved                                                                      |  |
|                 |                              | BIT4:                                          | SV1                                                                           |  |
|                 |                              | BIT3:                                          | Water pump PUMP_I                                                             |  |
|                 |                              | BIT2:                                          | Electric heater TBH                                                           |  |
|                 |                              | BIT1:                                          | Reserved                                                                      |  |
|                 |                              | BIT0:                                          | Electric heater IBH1                                                          |  |
| 130 (PLC:40131) | Whole unit version No.       | 1~99 is the who                                | le unit's version number and refers to the hydraulic module's version number. |  |
| 131 (PLC:40132) | Wired controller version No. | 1~99 is the wired controller's version number. |                                                                               |  |

| 132 (PLC:40133) | Unit target frequency                            |                                              |
|-----------------|--------------------------------------------------|----------------------------------------------|
| 133 (PLC:40134) | Dc bus current                                   | In A                                         |
| 134 (PLC:40135) | Dc bus voltage                                   | The actual value/10, in V                    |
| 135 (PLC:40136) | TF module temperature                            | Feedback on outdoor unit,in °C               |
| 136 (PLC:40137) | Hydraulic module curve<br>T1S calculated value 1 | The corresponding calculated value of zone 1 |
| 137 (PLC:40138) | Hydraulic module curve<br>T1S calculated value 2 | The corresponding calculated value of zone 2 |
| 138 (PLC:40139) | Water flow                                       | The actual value*100, in m³/H                |
| 139 (PLC:40140) | Limit scheme of<br>outdoor unit current          | Scheme value                                 |
| 140 (PLC:40141) | Ability of Hydraulic module                      | The actual value*100, in kW                  |

#### 2) Parameter setting

| Register<br>address | Description                              | Remarks                                                                                                    |                                                         |
|---------------------|------------------------------------------|----------------------------------------------------------------------------------------------------|---------------------------------------------------------|
| 200 (PLC:40201)     | Home appliance type                      | The upper 8 bit is the home appliance type:<br>Central heating: 0x07                                                                    |                                                         |
| 201 (PLC: 40202)    | Temperature upper limit of T1S cooling   |                                                                                                    |                                                         |
| 202 (PLC: 40203)    | Temperature lower limit of T1S cooling   |                                                                                                    |                                                         |
| 203 (PLC: 40204)    | Temperature upper limit of T1S heating   |                                                                                                    |                                                         |
| 204 (PLC: 40205)    | Temperature lower limit of T1S heating   |                                                                                                    |                                                         |
| 205 (PLC: 40206)    | Temperature upper limit of TS setting    |                                                                                                    |                                                         |
| 206 (PLC: 40207)    | Temperature lower limit of TS setting    |                                                                                                    |                                                         |
| 207 (PLC: 40208)    | Temperature upper limit of water heating |                                                                                                    |                                                         |
| 208 (PLC: 40209)    | Temperature lower limit of water heating |                                                                                                    |                                                         |
| 209 (PLC: 40210)    | PUMP RUNNING TIME                        | DHW PUMP water return running time. It is five minutes by default<br>and can be adjusted between 5 and 120 min at an interval of 1 min. |                                                         |
| 210 (PLC: 40211)    | Parameter setting 1                      | BIT15                                                                                                    | Enable water heating                                    |
|                     |                                          | BIT14                                                                                                    | Supports water tank electric heater TBH(Read-only)      |
|                     |                                          | BIT13                                                                                                    | Supports disinfection                                   |
|                     |                                          | BIT12                                                                                                    | DHW PUMP, 1: supported; 0: not supported                |
|                     |                                          | BIT11                                                                                                    | Reserved                                                |
|                     |                                          | BIT10                                                                                                    | DHW pump supports Pipe Disinfect                        |
|                     |                                          | BIT9                                                                                                    | Enable cooling                                          |
|                     |                                          | BIT8                                                                                                    | T1S cooling high/low temperature settings(Read-only)    |
|                     |                                          | BIT7                                                                                                    | Enable heating                                          |
|                     |                                          | BIT6:                                                                                                    | T1S heating high/low temperature settings(Read-only)    |
|                     |                                          | BIT5:                                                                                                    | Supports T1 sensor                                      |
|                     |                                          | BIT4:                                                                                                    | Supports room temperature Sensor Ta                     |
|                     |                                          | BIT3:                                                                                                    | Supports room thermostat                                |
|                     |                                          | BIT2:                                                                                                    | Room thermostat                                         |
|                     |                                          | BIT1:                                                                                                    | Dual Room Thermostat, 0: not supported;<br>1: supported |
|                     |                                          | BIT0:                                                                                                    | 0: room cooling/heating first, 1: water heating first   |

| 211 (PLC:40212)  | Parameter setting 2 | BIT15                                                                             | Reserved                                             |  |
|------------------|---------------------|-----------------------------------------------------------------------------------|------------------------------------------------------|--|
|                  |                     | BIT14                                                                             | Reserved                                             |  |
|                  |                     | BIT13                                                                             | Reserved                                             |  |
|                  |                     | BIT12                                                                             | Reserved                                             |  |
|                  |                     | BIT11                                                                             | Reserved                                             |  |
|                  |                     | BIT10                                                                             | Reserved                                             |  |
|                  |                     | BIT9                                                                              | Reserved                                             |  |
|                  |                     | BIT8                                                                              | Define the port,<br>0=remote ON/OFF; 1=DHW heater    |  |
|                  |                     | BIT7                                                                              | Smart grid, 0=NON; 1=YES                             |  |
|                  |                     | BIT6:                                                                             | Enable or disable the Tw2, 0=NON ; 1=YES             |  |
|                  |                     | BIT5:                                                                             | Setting the high/low temperature of cooling mode T1S |  |
|                  |                     | BIT4:                                                                             | Setting the high/low temperature of heating mode T1S |  |
|                  |                     | BIT3:                                                                             | Double zone setting is valid                         |  |
|                  |                     | BIT2:                                                                             | Reserved                                             |  |
|                  |                     | BIT1:                                                                             | Reserved                                             |  |
|                  |                     | BIT0:                                                                             | Reserved                                             |  |
| 212 (PLC: 40213) | dT5_On              | Default setting: 5°C, range: 2~10°C, setting interval: 1°C                        |                                                      |  |
| 213 (PLC: 40214) | dT1S5               | Default setting: 10°C, range: 5~40°C, setting interval: 1°C                       |                                                      |  |
| 214 (PLC: 40215) | T_Interval_DHW      | Default setting: 5 min, range: 5~30 min, setting interval: 1 min                  |                                                      |  |
| 215 (PLC: 40216) | T4DHWmax            | Default setting: 43°C, range: 35~43°C, setting interval: 1°C                      |                                                      |  |
| 216 (PLC: 40217) | T4DHWmin            | Default setting: -10°C, range: -25~5°C, setting interval: 1°C                     |                                                      |  |
| 217 (PLC: 40218) | t_TBH_delay         | Default setting: 30 min, range: 0~240 min, setting interval: 5 min                |                                                      |  |
| 218 (PLC: 40219) | dT5_TBH_off         | Default setting: 5°C, range: 0~10°C, setting interval: 1°C                        |                                                      |  |
| 219 (PLC: 40220) | T4_TBH_on           | Default setting: 5°C, range: -5~20°C, setting interval: 1°C                       |                                                      |  |
| 220 (PLC: 40221) | T5s_DI              | Temperature of the disinfection water tank, range: 60~70°C, default setting: 65°C |                                                      |  |

| 221 (PLC: 40222) | t_DI_max      | Maximum disinfection duration, range: 90~300 min, default setting: 210 min                                                             |
|------------------|---------------|----------------------------------------------------------------------------------------------------|
| 222 (PLC: 40223) | t_DI_hightemp | Disinfection high temperature duration, range: 5~60 min, default setting: 15 min                                                       |
| 223 (PLC: 40224) | t_interval_C  | Time interval of compressor start-up in cooling mode; range: 5~30 min,<br>default setting: 5 min                                       |
| 224 (PLC: 40225) | dT1SC         | Default setting: 5°C, range: 2~10°C, setting interval: 1°C                                                                             |
| 225 (PLC: 40226) | dTSC          | Default setting: 2°C, range: 1~10°C, setting interval: 1°C                                                                             |
| 226 (PLC: 40227) | T4cmax        | Default setting: 43°C, range: 35~46°C, setting interval: 1°C                                                                           |
| 227 (PLC: 40228) | T4cmin        | Default setting: 10°C, range: -5~25°C, setting interval: 1°C                                                                           |
| 228 (PLC: 40229) | t_interval_H  | Time interval of compressor start-up in the heating mode; range: 5~60 min, default setting: 5 min                                      |
| 229 (PLC: 40230) | dT1SH         | Default setting: 5°C, range: 2~10°C, setting interval: 1°C                                                                             |
| 230 (PLC: 40231) | dTSH          | Default setting: 2°C, range: 1~10°C, setting interval: 1°C                                                                             |
| 231 (PLC: 40232) | T4hmax        | Default setting: 25°C, range: 20~35°C, setting interval: 1°C                                                                           |
| 232 (PLC: 40233) | T4hmin        | Default setting: -15°C, range: -25~5°C, setting interval: 1°C                                                                          |
| 233 (PLC: 40234) | T4_IBH_on     | Ambient temperature for enabling the hydraulic module auxiliary electric heating IBH, range: -15~10°C; default setting: -5°C           |
| 234 (PLC: 40235) | dT1_IBH_on    | Temperature return difference for enabling the hydraulic module auxiliary<br>electric heating IBH, range: 2~10°C; default setting: 5°C |
| 235 (PLC: 40236) | t_IBH_delay   | Delay time of enabling the hydraulic module auxiliary electric heating IBH, range: 15~120 min; default setting: 30 min                 |

| 237 (PLC: 40238) | T4_AHS_on  | Ambient temperature for enabling the external heater AHS, range: -15~10°C, setting interval: -5°C                     |
|------------------|------------|----------------------------------------------------------------------------------------------------|
| 238 (PLC: 40239) | dT1_AHS_on | Temperature return difference for enabling the external heater AHS, range: 2~10°C; default setting: $5^\circ\text{C}$ |

| 240 (PLC: 40241) | t_AHS_delay | Delay time for enabling the external heater AHS, range: 5~120 min;<br>default setting: 30 min |
|------------------|-------------|-----------------------------------------------------------------------------------------------|
|------------------|-------------|-----------------------------------------------------------------------------------------------|

| 241 (PLC: 40242) | t_DHWHP_max               | Longest duration of water heating by the heat pump, range:<br>10~600 min, default setting: 120 min; |
|------------------|---------------------------|----------------------------------------------------------------------------------------------------|
| 242 (PLC: 40243) | t_DHWHP_restrict          | Duration of limited water heating by the heat pump, range: 10~600 min, default setting: 30 min;     |
| 243 (PLC: 40244) | T4autocmin                | Default setting: 25°C, range: 20~29°C, setting interval: 1°C                                        |
| 244 (PLC: 40245) | T4autohmax                | Default setting: 17°C, range: 10~17°C, setting interval: 1°C                                        |
| 245 (PLC: 40246) | T1S_H.A_H                 | In the holiday mode, setting of T1 in the heating mode, range: 20~25°C, default setting: 25°C       |
| 246 (PLC: 40247) | T5S_H.A_DHW               | In the holiday mode, setting of T1 in the water heating mode, range: 20~25°C, default setting: 25°C |
| 247 (PLC: 40248) | ECO parameter             | Reserved, wrong address is reported when this register is queried                                   |
| 248 (PLC: 40249) | ECO parameter             | Reserved, wrong address is reported when this register is queried                                   |
| 249 (PLC: 40250) | ECO parameter             | Reserved, wrong address is reported when this register is queried                                   |
| 250 (P LC:40251) | ECO parameter             | Reserved, wrong address is reported when this register is queried                                   |
| 251 (PLC: 40252) | Comfort parameter         | Reserved, wrong address is reported when this register is queried                                   |
| 252 (P LC:40253) | Comfort parameter         | Reserved, wrong address is reported when this register is queried                                   |
| 253 (PLC: 40254) | Comfort parameter         | Reserved, wrong address is reported when this register is queried                                   |
| 254 (P LC:40255) | Comfort parameter         | Reserved, wrong address is reported when this register is queried                                   |
| 255 (PLC: 40256) | t_DRYUP                   | Temperature rise day number, range: 4~15 days, default setting: 8 days                              |
| 256 (PLC: 40257) | t_HIGHPEAK                | Drying day number, range: 3~7 days, default setting: 5 days                                         |
| 257 (PLC: 40258) | t_DRYD                    | Temperature drop day number, range: 4~15 days, default setting: 5 days                              |
| 258 (PLC: 40259) | T_DRYPEAK                 | Highest drying temperature, range: 30~55°C, default setting: 45°C                                   |
| 259 (PLC: 40260) | t_firstFH                 | Running time of floor heating for the first time, default setting: 72 hrs, range: 48-96 hrs         |
| 260 (PLC: 40261) | T1S (first floor heating) | T1S of floor heating for the first time, range: 25~35°C, default setting: 25°C                      |

| 261 (PLC: 40262) | T1SetC1         | Parameter of the ninth temperature curves for cooling mode, range:5~25 °C, default setting: 10 °C;                        |
|------------------|-----------------|----------------------------------------------------------------------------------------------------|
| 262 (PLC: 40263) | T1SetC2         | Parameter of the ninth temperature curves for cooling mode, range:5~25 °C, default setting: 16 °C;                        |
| 263 (PLC: 40264) | T4C1            | Parameter of the ninth temperature curves for cooling mode, range:(-5)~46 $^\circ\!C$ , default setting: 35 $^\circ\!C$ ; |
| 264 (PLC: 40265) | T4C2            | Parameter of the ninth temperature curves for cooling mode,<br>range:(-5)~46 °C, default setting: 25 °C;                  |
| 265 (PLC: 40266) | T1SetH1         | Parameter of the ninth temperature curves for cooling mode,<br>range:25~60 °C, default setting: 35 °C;                    |
| 266 (PLC: 40267) | T1SetH2         | Parameter of the ninth temperature curves for cooling mode,<br>range:25~60 °C, default setting: 28 °C;                    |
| 267 (PLC: 40268) | T4H1            | Parameter of the ninth temperature curves for cooling mode,<br>range:(-25)~30 °C, default setting: -5 °C;                 |
| 268 (PLC: 40269) | T4H2            | Parameter of the ninth temperature curves for cooling mode,<br>range:(-25)~30 °C, default setting: 7 °C;                  |
| 269 (PLC: 40270) |                 | The type of power input limitation, 0=NON, 1~8=type 1~8, default:0                                                        |
| 270 (PLC: 40271) | HB:t_T4_FRESH_C | range:0.5~6 hour, setting interval:0.5 hour, sending value=actural value*2                                                |
|                  | LB:t_T4_FRESH_H | range:0.5~6 hour, setting interval:0.5 hour, sending value=actural value*2                                                |
| 271 (PLC: 40272) | T_PUMPI_DELAY   | range:2~20 hour, setting interval:0.5 hour, sending value=actural value*2:                                                |
| 272 (PLC: 40273) | EMISSION TYPE   | Bit12-15: The type of zone 2 end for cooling mode                                                                         |
|                  |                 | Bit8-11: The type of zone 1 end for cooling mode                                                                          |
|                  |                 | Bit4-7: The type of zone 2 end for heating mode                                                                           |
|                  |                 | Bit0-3: The type of zone 1 end for heating mode                                                                           |

#### NOTE

| <br> |  |
|------|--|
| <br> |  |
| <br> |  |
| <br> |  |
| <br> |  |
| <br> |  |
| <br> |  |
| <br> |  |
| <br> |  |
| <br> |  |
| <br> |  |
| <br> |  |
| <br> |  |
| <br> |  |

16110600A01606 V1.1

# Manufacturer and Importer: Systemair S.r.I.

Via XXV Aprile 29 20825 Barlassina (MB) Italy